# GHID PRACTIC PENTRU CURSANȚI ȘI TRAINER MOODLE

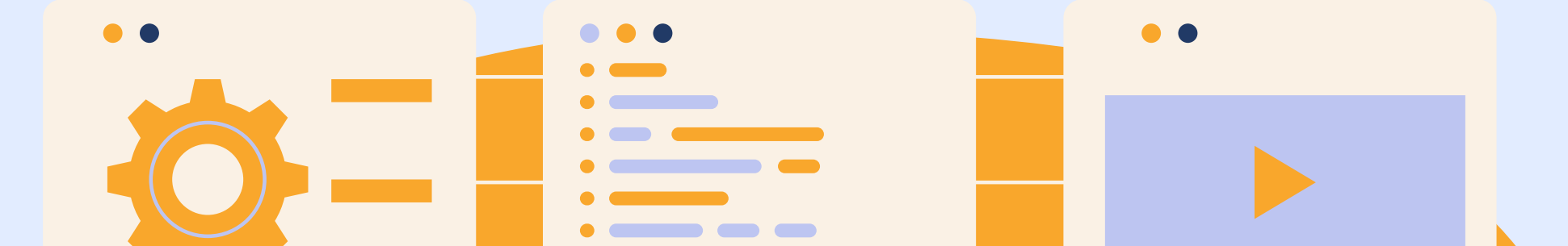

==

==

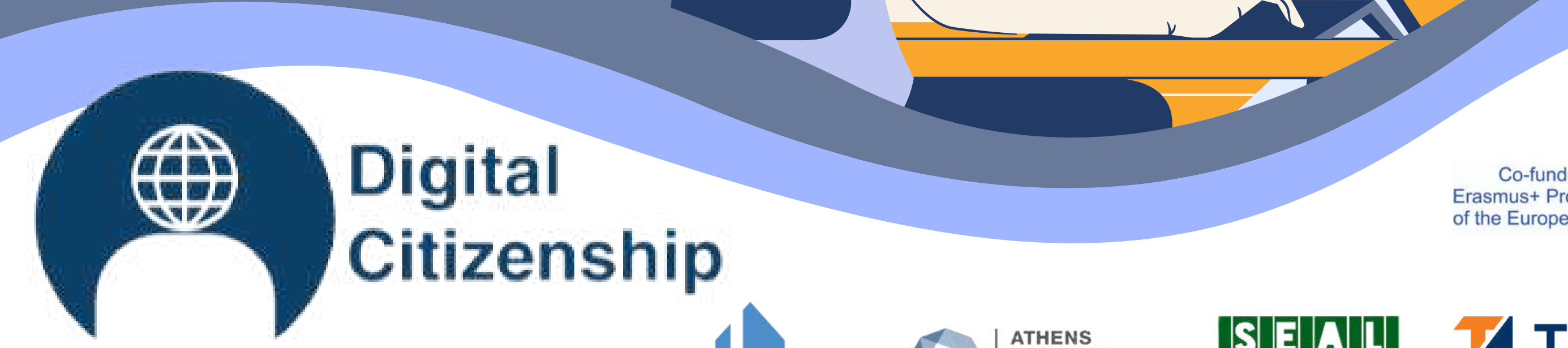

== ==

Co-funded by the Erasmus+ Programme of the European Union

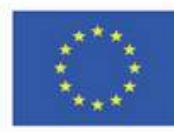

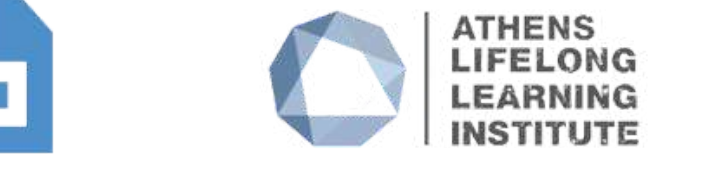

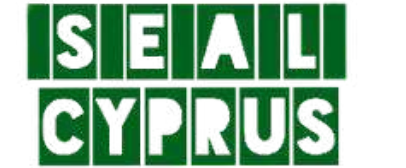

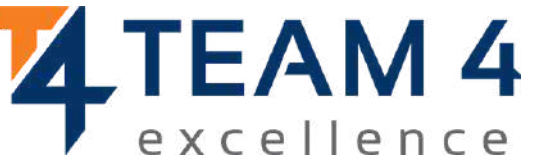

ID 2 0 1 9 - 3 - ROO 1 - KA2 0 5 - 0 7 8 0 5 3

# Acest ghid cuprinde următoarele secțiuni:

- 1. Prezentare generală a cursului
- 2. Schimbarea limbii
- 3. Conectarea pe platformă
- 4. Înscrierea la curs
- 5. Secțiunea Forum
- 6. Parcurgerea modulelor de curs
- 7. Rezolvarea testelor
- 8. Colectarea insignelor

# 9. Oferirea feedback-ului 10. Descărcarea certificatului

# PREZENTARE GENERALĂ A CURSULUI

Competențele de cetățenie digitală sunt, fără îndoială, unele dintre cele mai valoroase competențe pentru o societate sănătoasă din punct de vedere mental. Vă propunem 10 cursuri online complet inovatoare, menite să vă dezvolte competențele și abilitățile de a utiliza mediul online într-un mod prietenos, etic și responsabil, menținându-vă în siguranță și promovând comportamente online pozitive.

## Pe parcursul celor zece cursuri online, veți afla mai multe despre:

- Acces și incluziune
- Învățare și creativitate
- Alfabetizare media și informațională
- Etică și empatie
- Sănătate și bunăstare
- Prezență online și comunicare

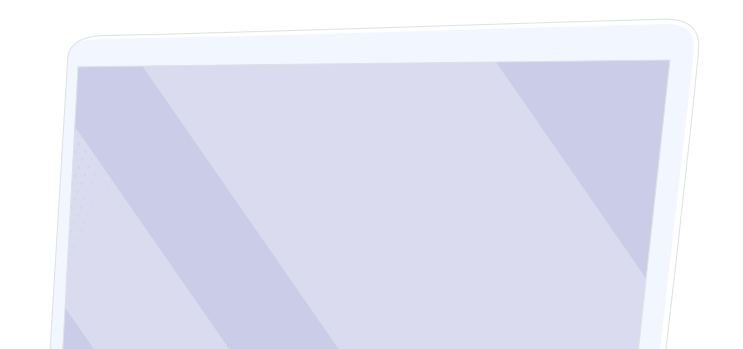

- Participare activă
- Drepturi și responsabilități
- Confidențialitate și securitate
- Conștientizarea consumatorilor

Aflați ce vă oferă fiecare curs în broșura DIGCIT pe care am pregătit-o pentru dumneavoastră: <u>https://trainingclub.eu/wp-</u> <u>content/uploads/2022/05/DIGCIT-Leaflet-EN.pdf</u>

După finalizarea tuturor etapelor, puteți descărca gratuit certificatul de absolvire a cursului. Dacă v-am trezit interesul, haideți să intrăm în profunzime în mediul de învățare online și să obținem noi competențe și atitudini pentru a lucra cu cetățenia digitală.

Vă dorim o învățare fericită!

# SCHIMBAREA LIMBI

Pentru a schimba limba afișată pe platformă, faceți clic pe pictograma din dreapta sus. Puteți alege între germană, engleză, spaniolă, italiană, poloneză, română, turcă și greacă.

"Every student can learn, just not on the same day or the same way." **Training** 

Deutsch (de) Access to the platform English (en) Username Español - Internacional (es) office Italiano (it) Password Polski (pl) ..... Română (ro) Türkçe (tr) Log in Ελληνικά (el) Log in using your account on: G Google Facebook Forgotten your username or password? Log in as a guest

### Faceți clic pe caseta de limbă dorită și apoi conectați-vă pentru a începe cursul.

Această setare este valabilă doar pentru platforma în sine, nu și pentru limba cursului la care doriți să vă înscrieți. Limba în care este afișat conținutul cursului depinde de la un curs la altul și, de obicei, o puteți accesa în secțiunea **Categorii curs**. Aici veți găsi cursurile de cetățenie digitală (DIGCIT în EN, RO, GR, DE). După aceea, faceți click pe titlul principal al cursului și veți vedea că acesta este disponibil în engleză, română, greacă și germană.

| Courses Digital Citizenship - DIGCIT in EN, RO, GR, DE | Alege cursul pe care îl                       |
|--------------------------------------------------------|-----------------------------------------------|
| Digital Citizenship - DIGCIT in EN, RO, GR, DE         | și vei avea conținutul<br>tradus în limba tal |
| DIGCIT English                                         |                                               |
| DIGCIT Romanian                                        |                                               |
| DIGCIT Greek<br>DIGCIT German                          |                                               |

# **CONECTAREA PE PLATFORMĂ**

Pentru a vă înscrie la curs, trebuie mai întâi să vă creați un cont. În această secțiune veți găsi trei modalități simple de a vă alătura mediului nostru de e-learning: <u>https://courses.trainingclub.eu/</u>

Primul lucru pe care trebuie să îl faceți este să dați click pe butonul Conectare din partea dreaptă sus a site-ului. Apoi alegeți modalitatea de autentificare: cu o adresă de e-mail validă, cu un cont Google sau cu un cont Facebook.

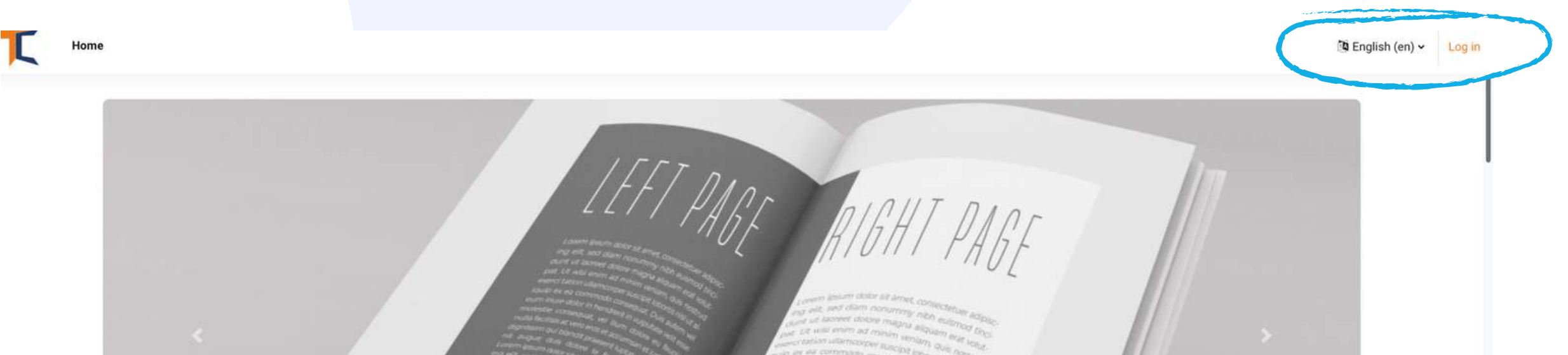

# <section-header>A set of the set of the set o

# a.Cue-mail

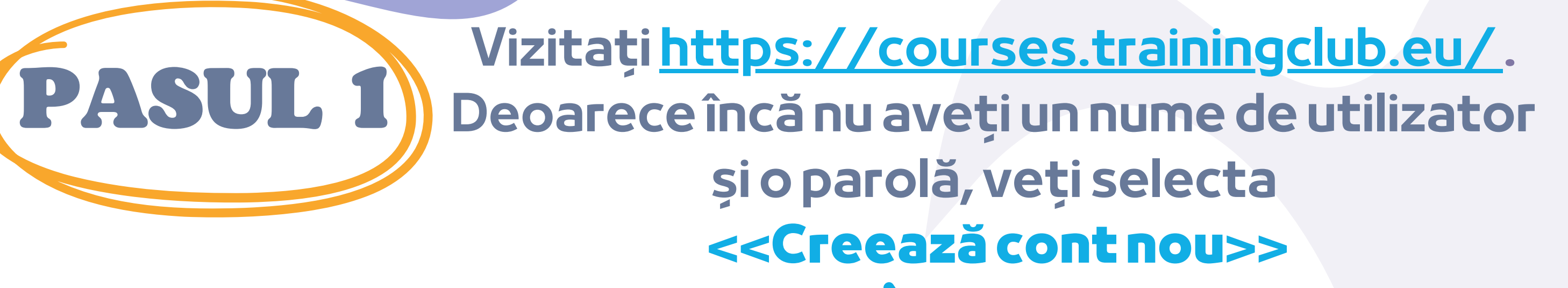

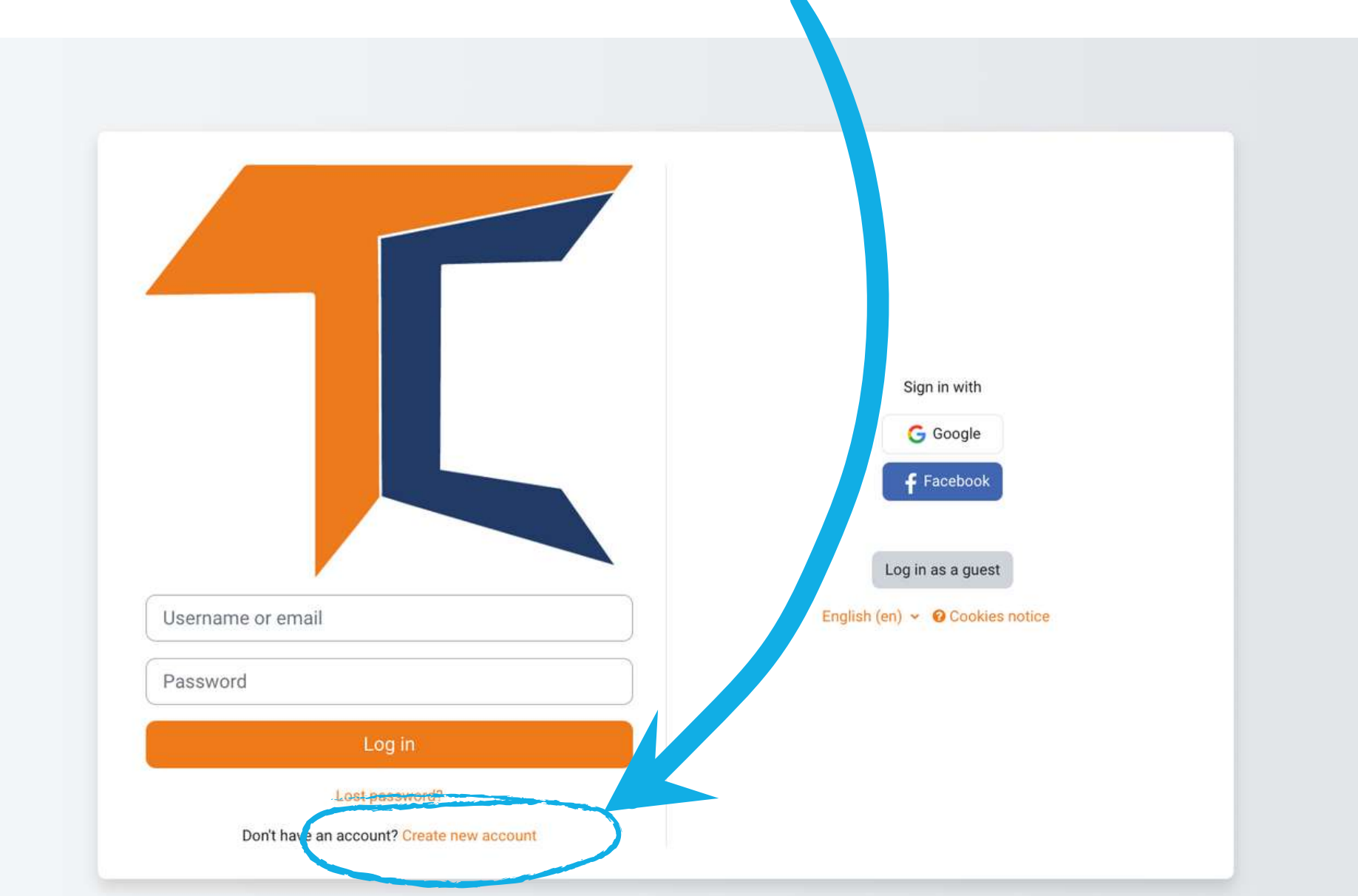

# Completați toate câmpurile pentru a crea un cont nou. Apoi, mergeți în partea de jos a paginii și faceți click pe <<Creează cont nou>>

# PASUL 2

| The password must have at least 8 characters, at least 1 digit(s), at least 1 lower case letter(s), at least 1 upper case letter(s), at least 1 special character(s) such as as *, -, or # |
|----------------------------------------------------------------------------------------------------|
| Password ()                                                                                                    |
| Email address 0                                                                                                    |
|                                                                                                    |
| Email (again)                                                                                                    |
| First name                                                                                                    |
| Surname                                                                                                    |
| City/town                                                                                                    |
| Country                                                                                                    |
| <br>Select a country ¢                                                                                                    |

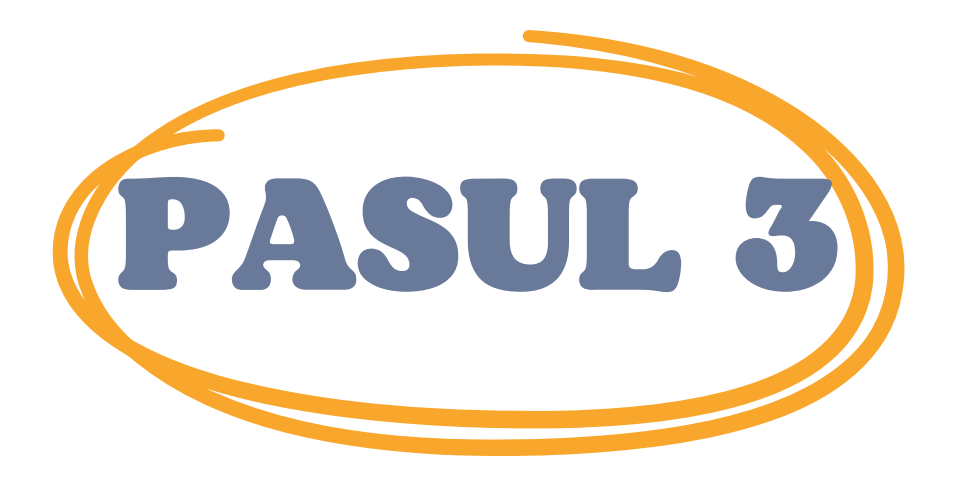

# După ce ați finalizat, veți vedea următorul mesaj de confirmare a noului cont creat cu adresa de e-mail

| ζ                                                                                                    |          |
|----------------------------------------------------------------------------------------------------|----------|
| Training Club Courses         Home       Confirm your account                                                                                                    |          |
| An email should have been sent to your address at <b>Contains</b> easy instructions to complete your registration.<br>If you continue to have difficulty, contact the site administrator. |          |
|                                                                                                    | Continue |

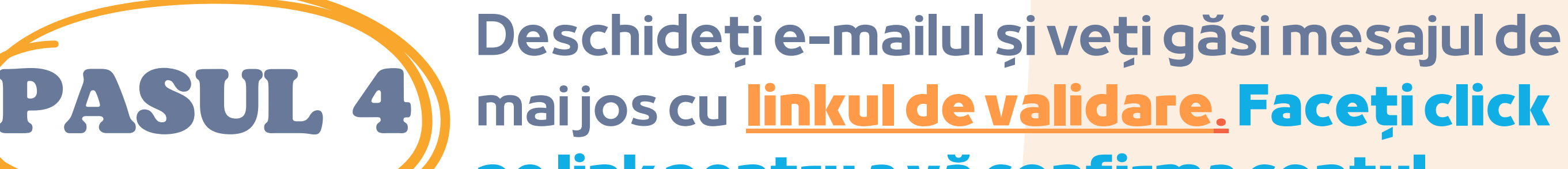

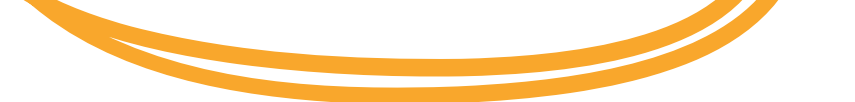

Bună ziua,

Un cont nou a fost solicitat la "Moodle – Open-source learning platform | Moodle.org" folosind adresa de e-mail. Pentru a vă confirma noul cont, accesați această adresă web:<<Link de validare> În majoritatea programelor de e-mail, aceasta ar trebui să apară ca o legătură albastră pe care puteți doar să faceți clic. Dacă asta nu funcționează, apoi tăiați și lipiți adresa în adresă linie în partea de sus a ferestrei browserului web.

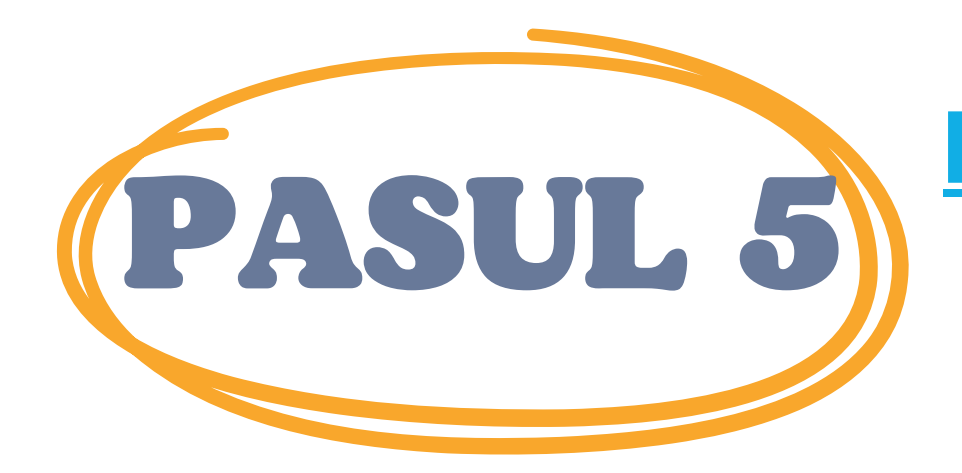

Faceți click pe <u>https://courses.trainingclub.eu/</u>and log și conectați-vă folosind <u>numele de</u> <u>utilizator sau e-mail-ul</u> și <u>parola</u>

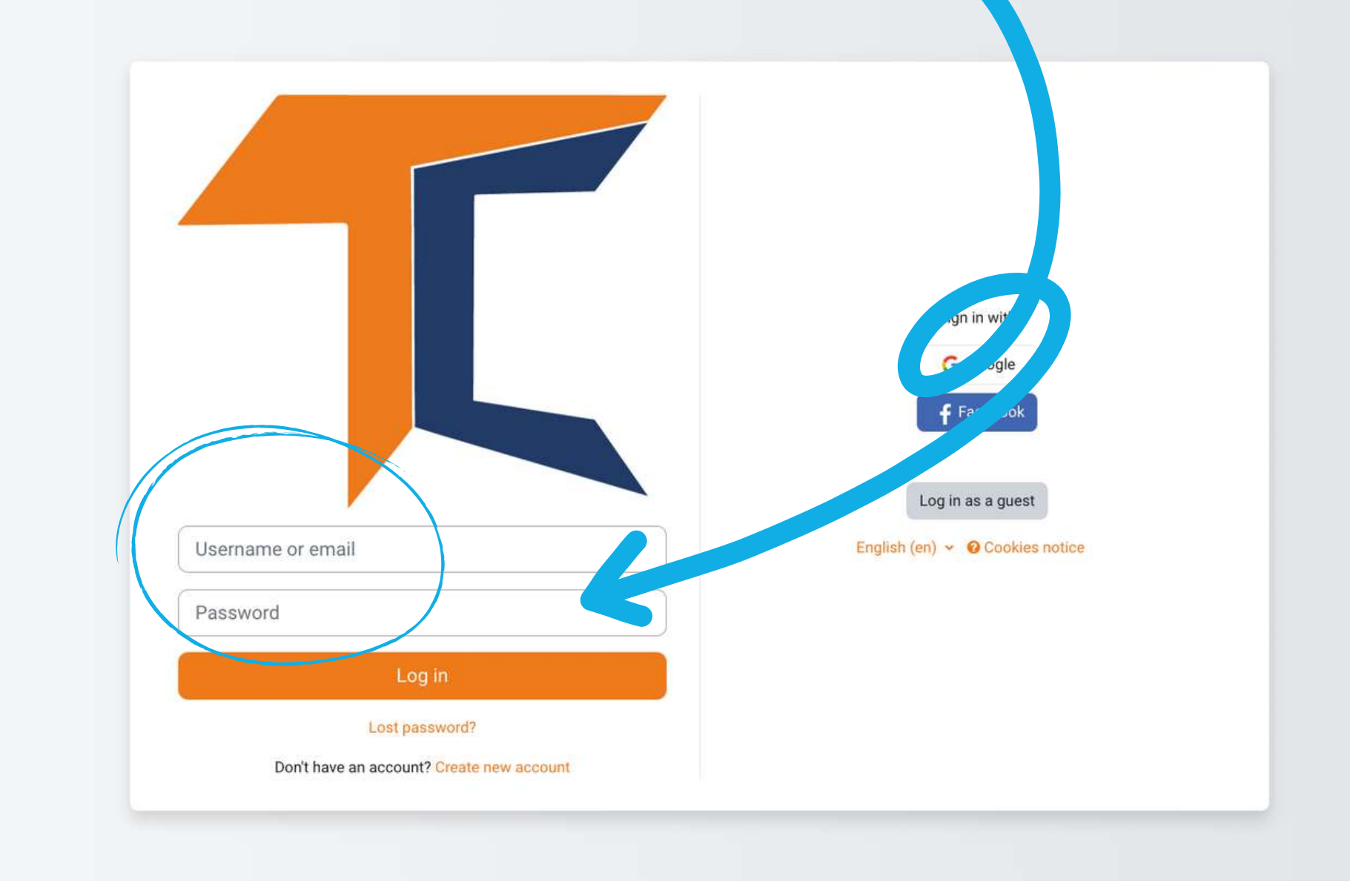

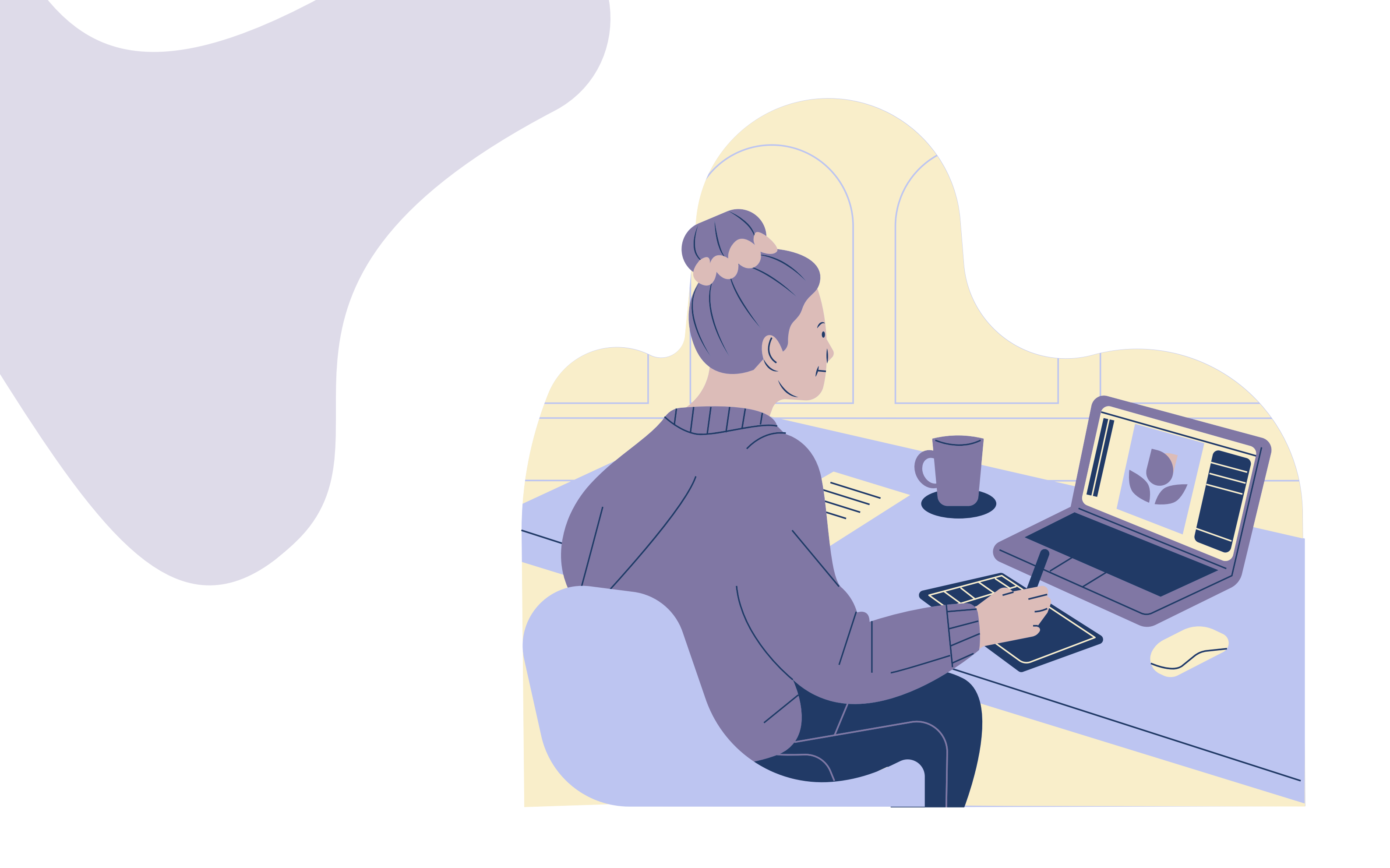

# b. Cu Facebook

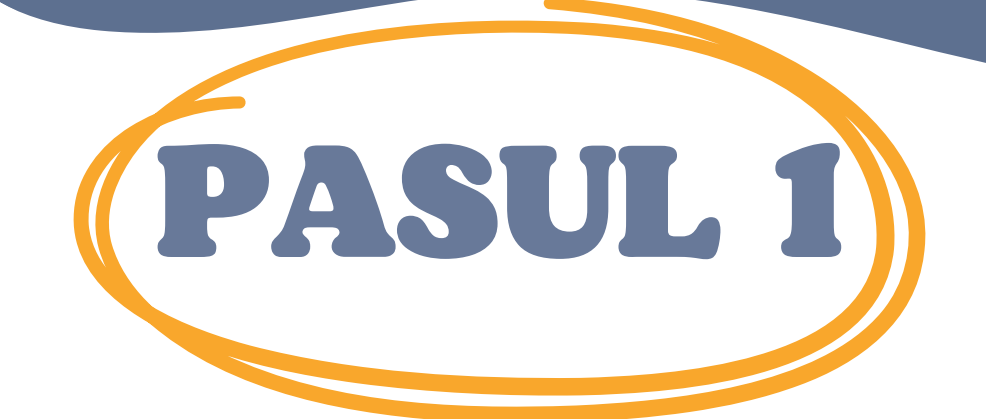

Faceți click pe <u>https://courses.trainingclub.eu/</u>și conectați-vă <u>contul de Facebook</u>

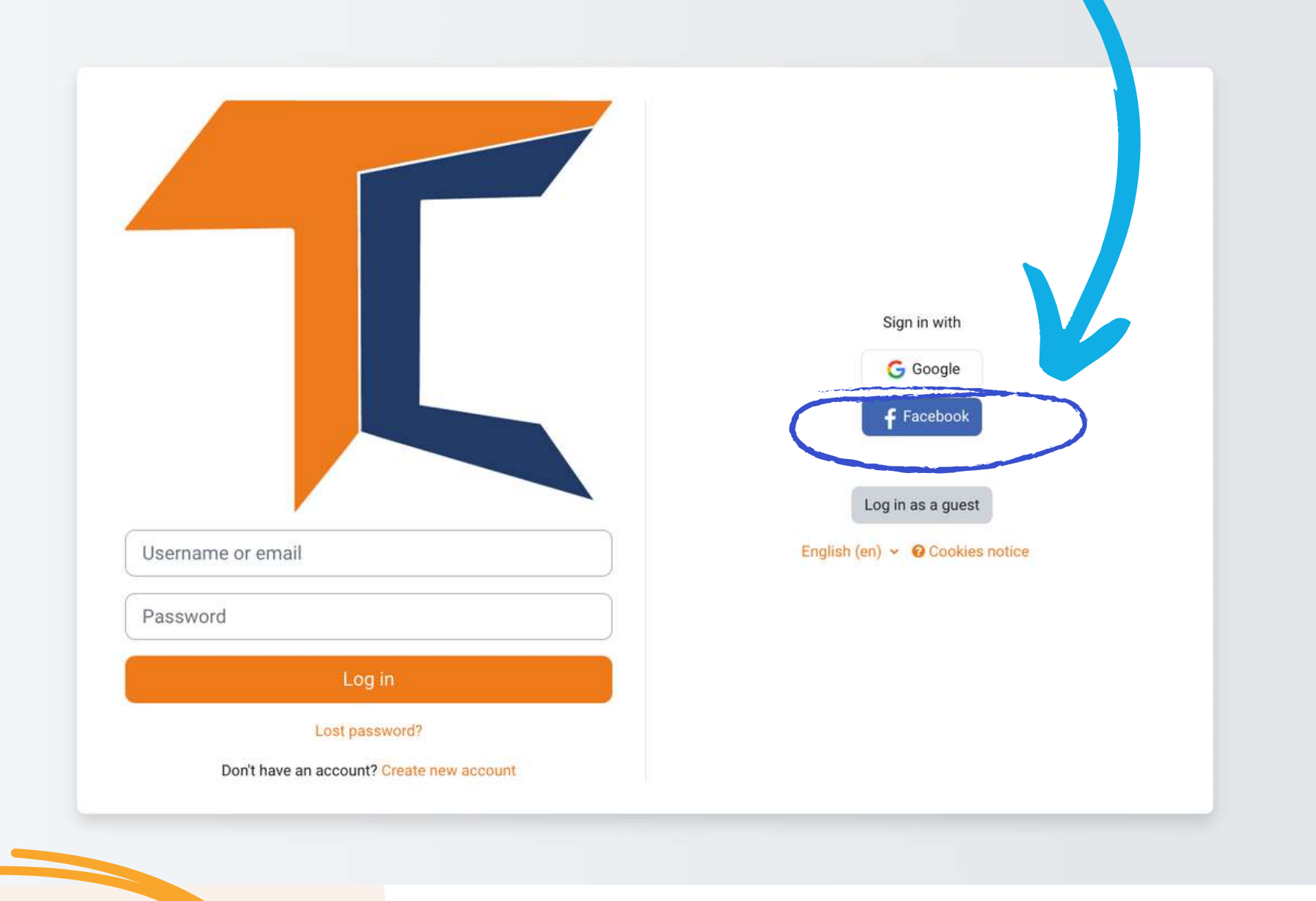

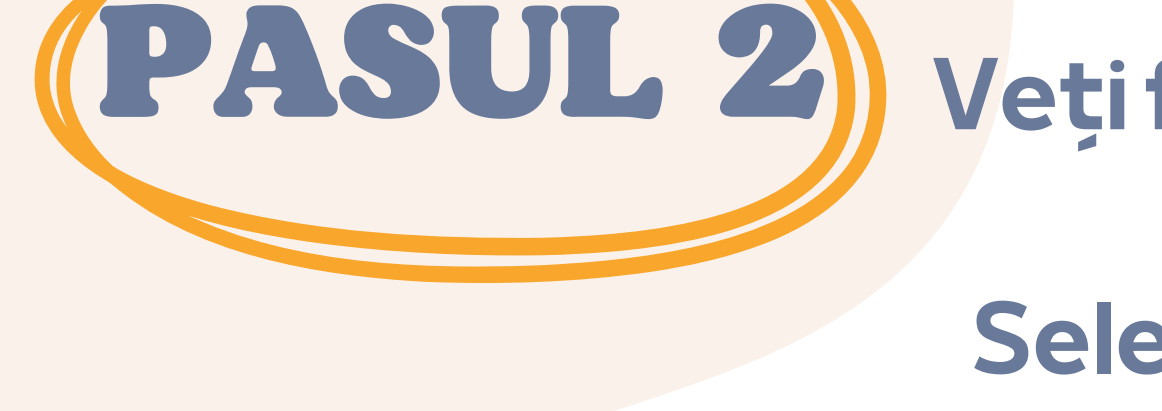

# Veți fi trimis către Facebook pentru a vă confirma autentificarea. Selectați <<**Continuați ca** (Numele de utilizator)>> și veți fi readus în Moodle

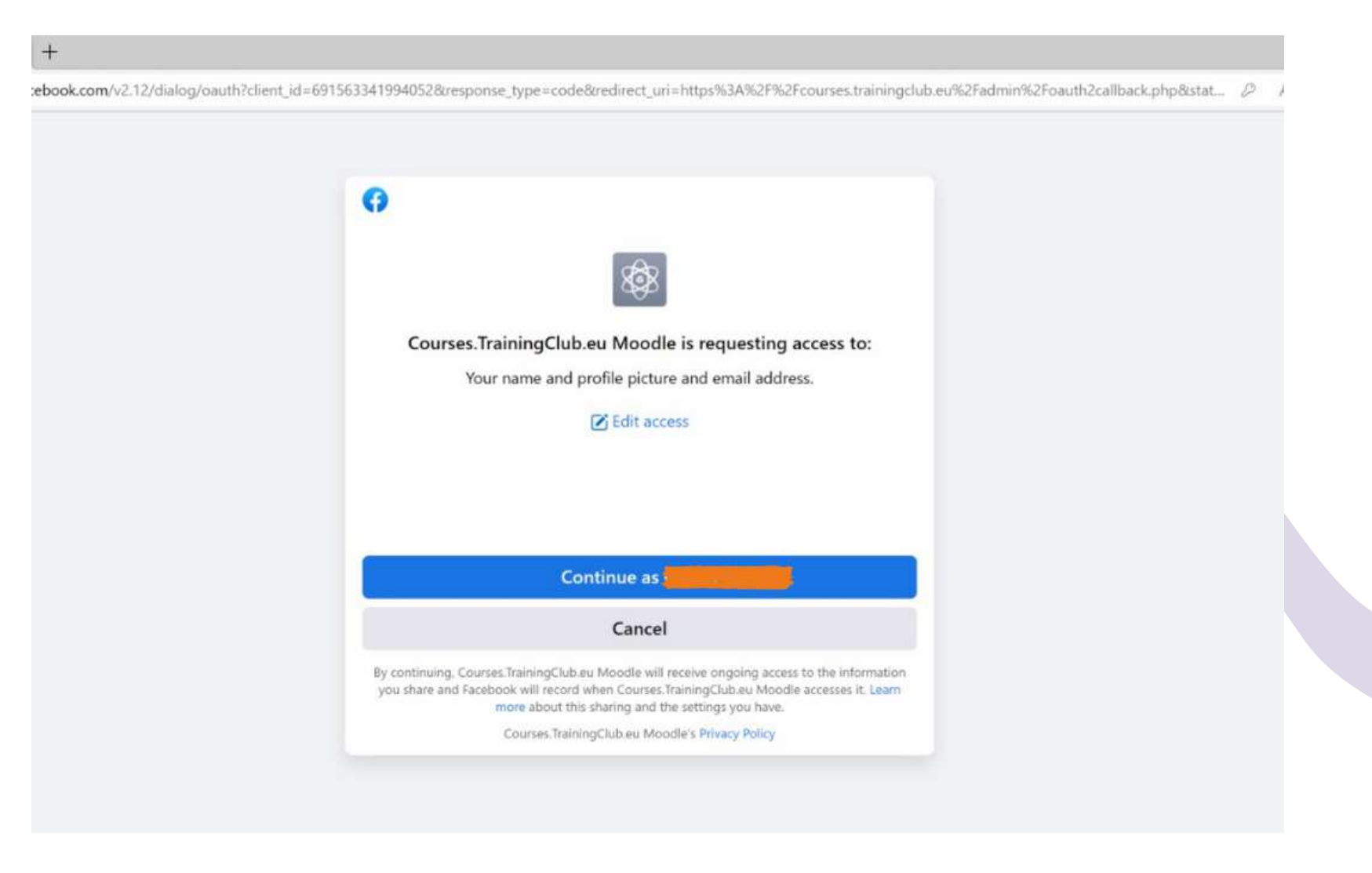

### După aceea, puteți începe cursul

# c.Cuun cont Google

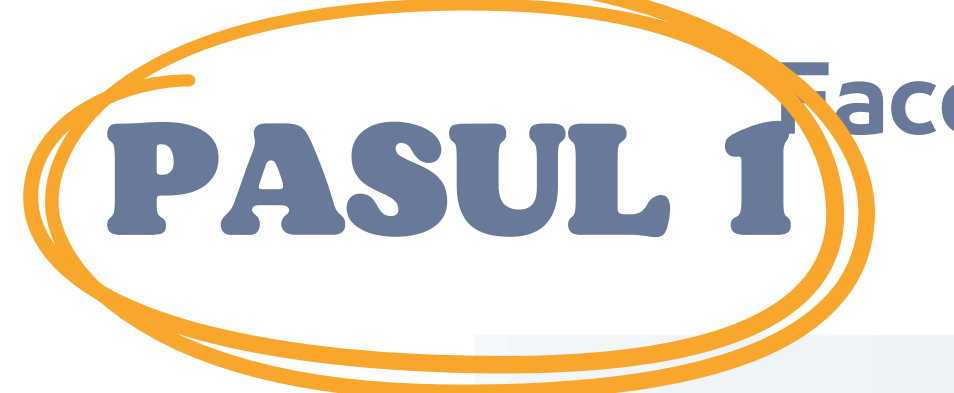

### aceți click pe <u>https://courses.trainingclub.eu/</u> conectați-vă folosind <u>contul Google</u>

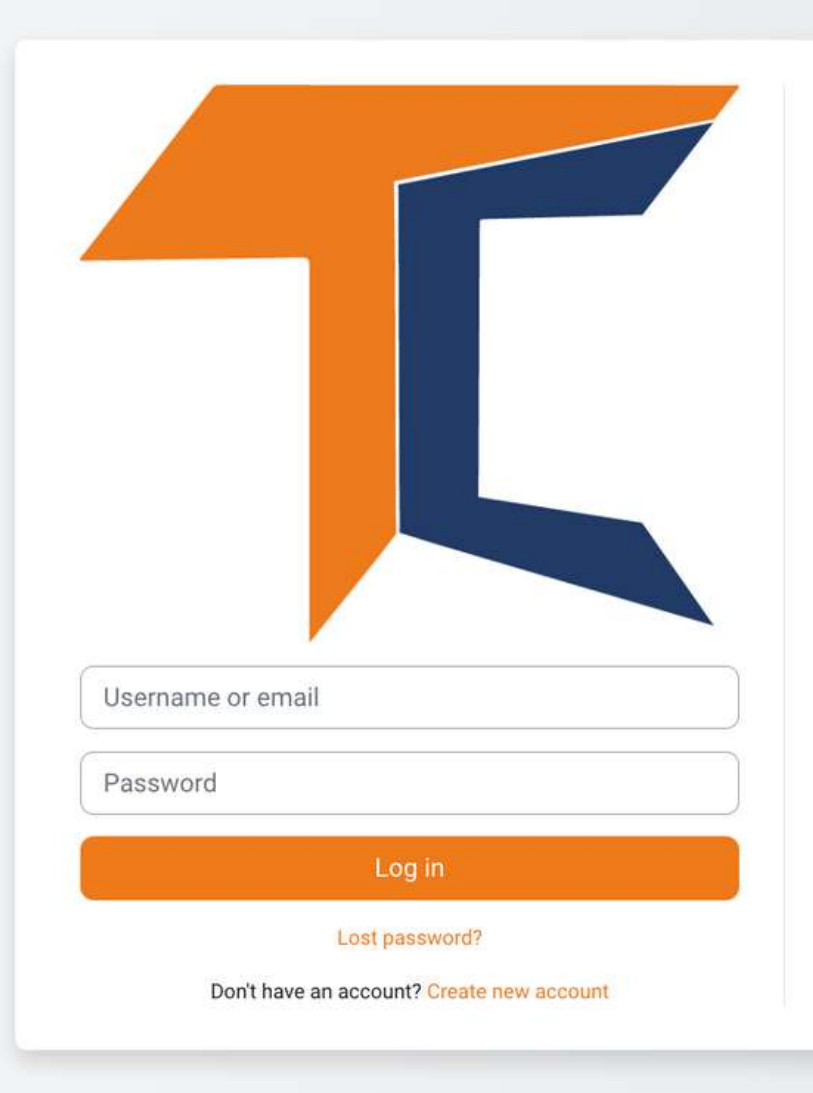

|         | G Google                  |  |
|---------|---------------------------|--|
|         | <b>f</b> Facebook         |  |
|         | Log in as a guest         |  |
| English | n (en) 👻 🔞 Cookies notice |  |

Veți fi trimis la Google pentru a vă confirma autentificarea de pe unul dintre conturile Google. După ce vă veți întoarce pe platformă, veți fi conectat în mod automat

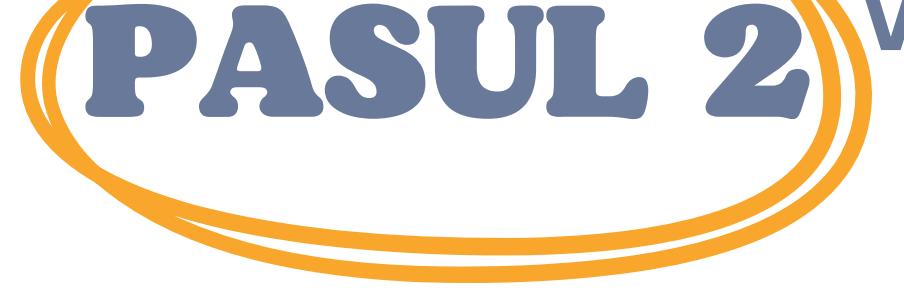

Dacă nu ați primit confirmarea, vă rugăm să ne anunțați la adresa de e-mail office[at]team4excellence.roși vom rezolva problema în mai puțin de 24 de ore.

# **Probleme tehnice**

Acum puteți accesa gratuit cursurile disponibile pe platforma noastră de campus virtual. Dacă doriți o experiență educațională deosebită, rezolvați sarcinile și obțineți gratuit certificatul de absolvire a cursului!

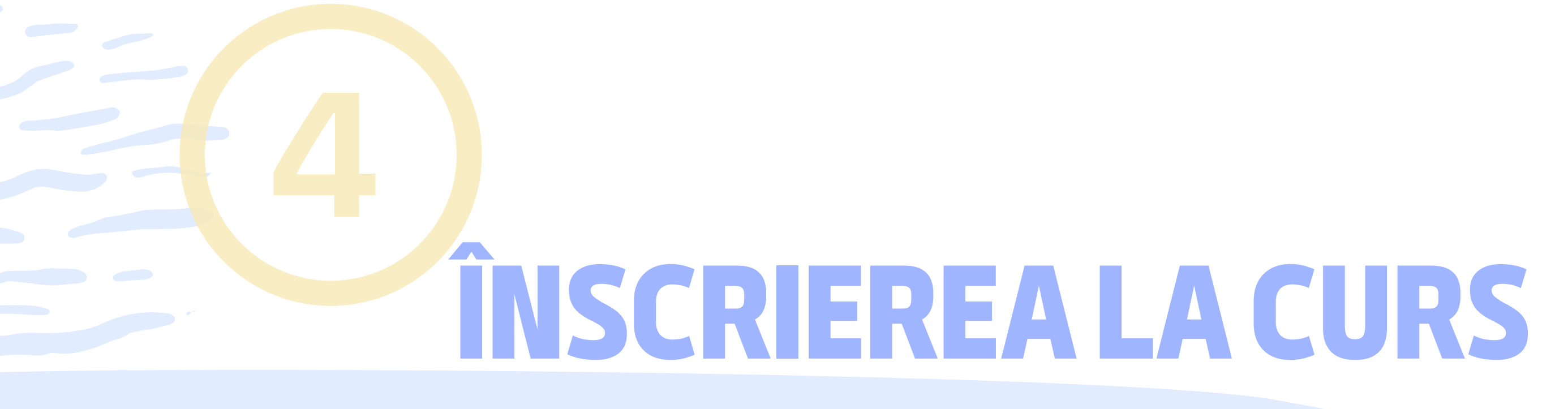

### După cum probabil ați observat deja, cursul DIGCIT este disponibil pe Moodle în limbile engleză, română, greacă și germană

| lome Dashboard My courses                                          |                                                                 |                                                                 | 4" 0 (V |
|--------------------------------------------------------------------|-----------------------------------------------------------------|-----------------------------------------------------------------|---------|
| Course categories                                                  |                                                                 |                                                                 |         |
| Digital Citizenshin - DIGCIT in EN RO GR DE                        |                                                                 | Collapse all                                                    |         |
| DIGCIT English (10)                                                |                                                                 |                                                                 |         |
| DIGCIT Romanian (2)                                                |                                                                 |                                                                 |         |
| DIGCIT Greek (10)                                                  |                                                                 |                                                                 |         |
| DIGCIT German (1)                                                  |                                                                 |                                                                 |         |
| Supporting Elderly - SENIOR in EN, RO, ES, IT, PL (5)              |                                                                 |                                                                 |         |
| Entrepreneurial Mindset - EnMind in EN, RO, IT, PL, TR (2)         |                                                                 |                                                                 |         |
| Career Guidance in Blue Economy - BeBlue in EN, RO, SP, TR         |                                                                 |                                                                 |         |
| Skills Must have (3)                                               |                                                                 |                                                                 |         |
| Youth                                                              |                                                                 |                                                                 |         |
| Toolkit for educators (1)                                          |                                                                 |                                                                 |         |
|                                                                    |                                                                 |                                                                 |         |
|                                                                    | Search courses Q                                                |                                                                 |         |
| Courses                                                            |                                                                 |                                                                 |         |
|                                                                    |                                                                 | Collapse all                                                    |         |
| <ul> <li>Digital Citizenship - DIGCIT in EN, RO, GR, DE</li> </ul> |                                                                 |                                                                 |         |
| DIGCI I English                                                    |                                                                 |                                                                 |         |
|                                                                    |                                                                 |                                                                 |         |
|                                                                    |                                                                 |                                                                 |         |
|                                                                    |                                                                 |                                                                 |         |
|                                                                    |                                                                 |                                                                 |         |
|                                                                    |                                                                 |                                                                 |         |
|                                                                    |                                                                 |                                                                 |         |
| DIGCIT 1. Access and Inclusion - English                           | DIGCIT 2. Learning and Creativity - English                     | DIGCIT 3. Media & Information Literacy - English                |         |
| The module "Access and inclusion" deals with the competencies      | Media and Information Literacy enables us to interpret and make | Media and Information Literacy enables us to interpret and make |         |
| opening digital spaces to minorities and different opinions        | to become skillful creators and producers of information and    | to become skillful creators and producers of information and    |         |
|                                                                    | in a second and producers of monitation and                     | in the second and predectors of internation diffe               | 1       |

### Faceți click pe secțiunea Digital Citizenship - DIGCIT in EN, RO, GR, DE

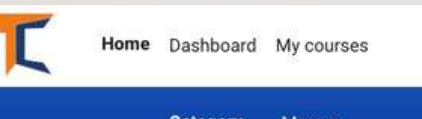

Category More ~

### Digital Citizenship - DIGCIT in EN, RO, GR, DE > DIGCIT English

**DIGCIT English** 

Digital Citizenship - DIGCIT in EN, RO, GR, DE / DIGCIT English

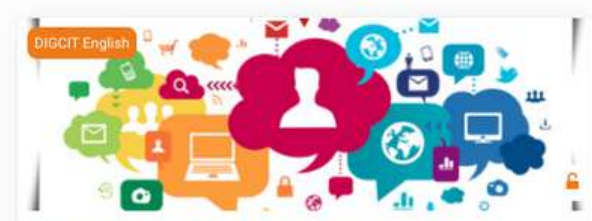

DIGCIT 1. Access and Inclusion - English The module "Access and inclusion" deals with the competencies necessary for overcoming different forms of the digital divide and opening digital spaces to minorities and different opinions.

Join the course to learn how to guide oneself into more open attitudes and inclusive behaviours to embrace diversity!

19% complete

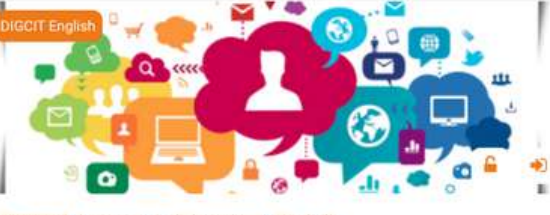

Search courses

DIGCIT 2. Learning and Creativity - English Media and Information Literacy enables us to interpret and make informed judgments as users of information and media, as well as to become skillful creators and producers of information and media messages.

Join the course and become a smart consumer and creator of media!

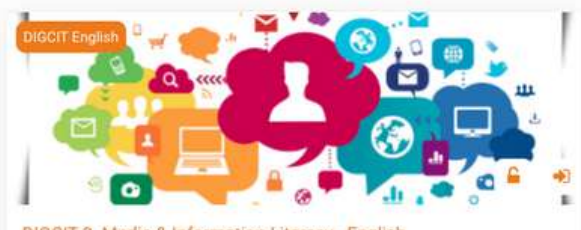

DIGCIT 3. Media & Information Literacy - English Media and Information Literacy enables us to interpretent take informed judgments as users of information and method, a we has to become skillful creators and producers of information and messages.

Join the course and become a smart consumer and media!

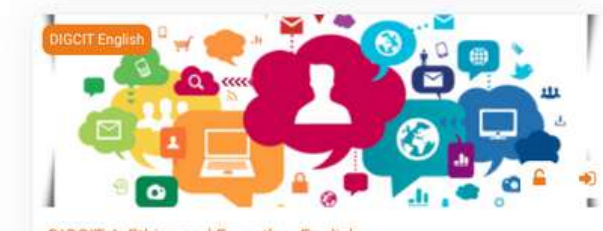

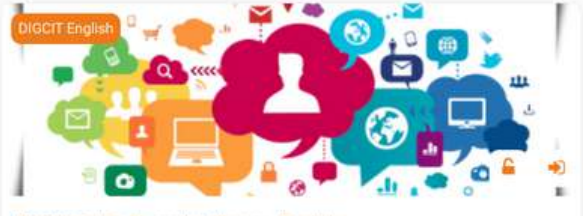

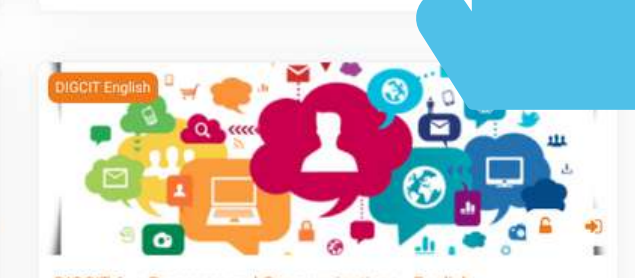

?

# Selectați cursul dorit dând un simplu clic pe titlul sau pe imaginea acestuia.

Cursul online începe cu un videoclip introductiv pentru a vă familiariza cu subiectul. Veți găsi informații orientative despre procesul de învățare și explicații detaliate despre misiunile specifice cursului care trebuie îndeplinite. Fiecare curs are un număr de module care vă ajută să vă aprofundați cunoștințele.

Contul curent vă permite să parcurgeți materialul de lectură al Modulului 1, dar pentru a completa testele, **va trebui să vă înscrieți la curs**.

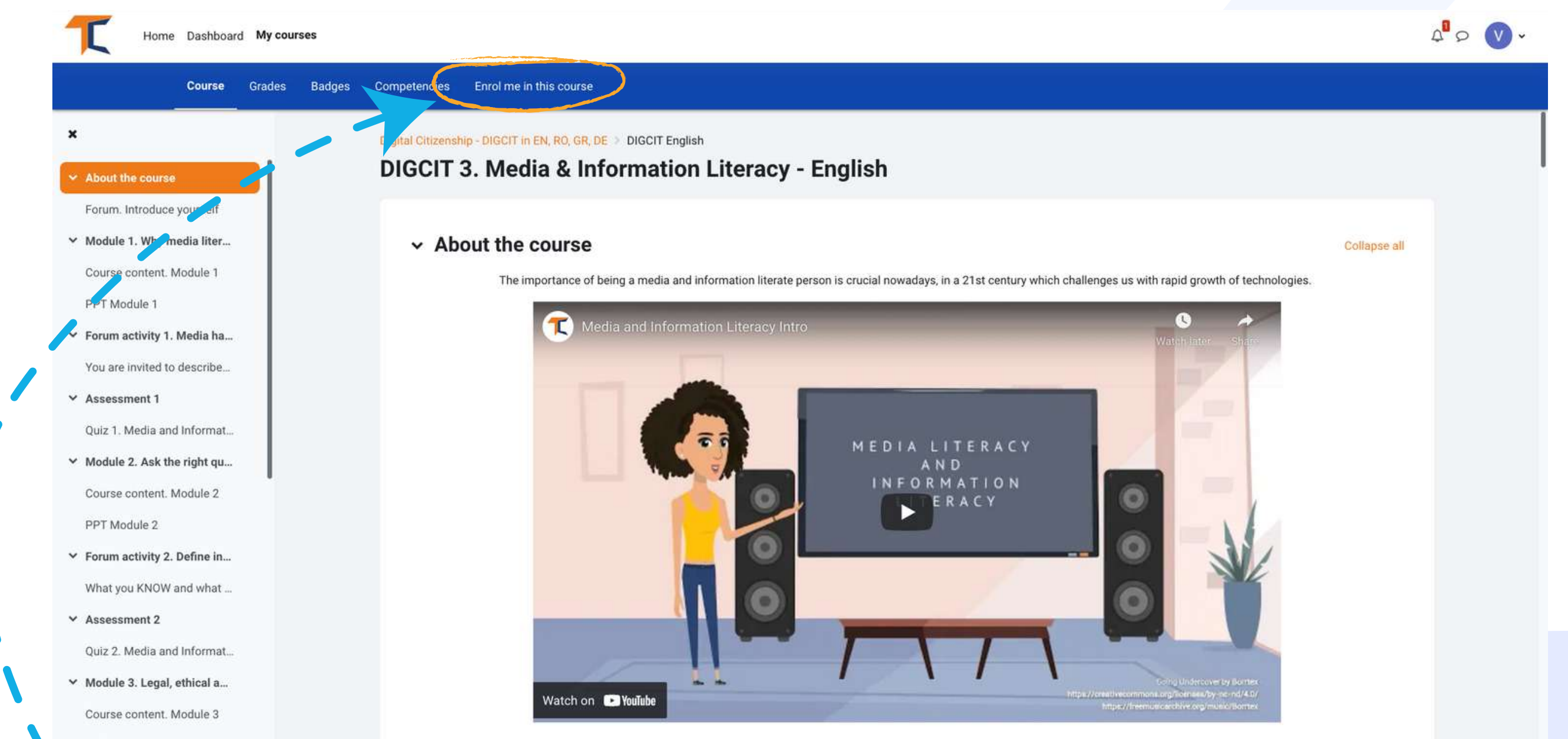

This course consists of 5 modules. We invite you to introduce yourself, go through the course materials at your own pace and take the assessments at your convenience. After completing all the steps, you can download your course completion certificate.

# Mergeți în bara de meniu superioară și faceți clic pe butonul de setări și selectați <<**Înscrie-mă la acest curs**>>

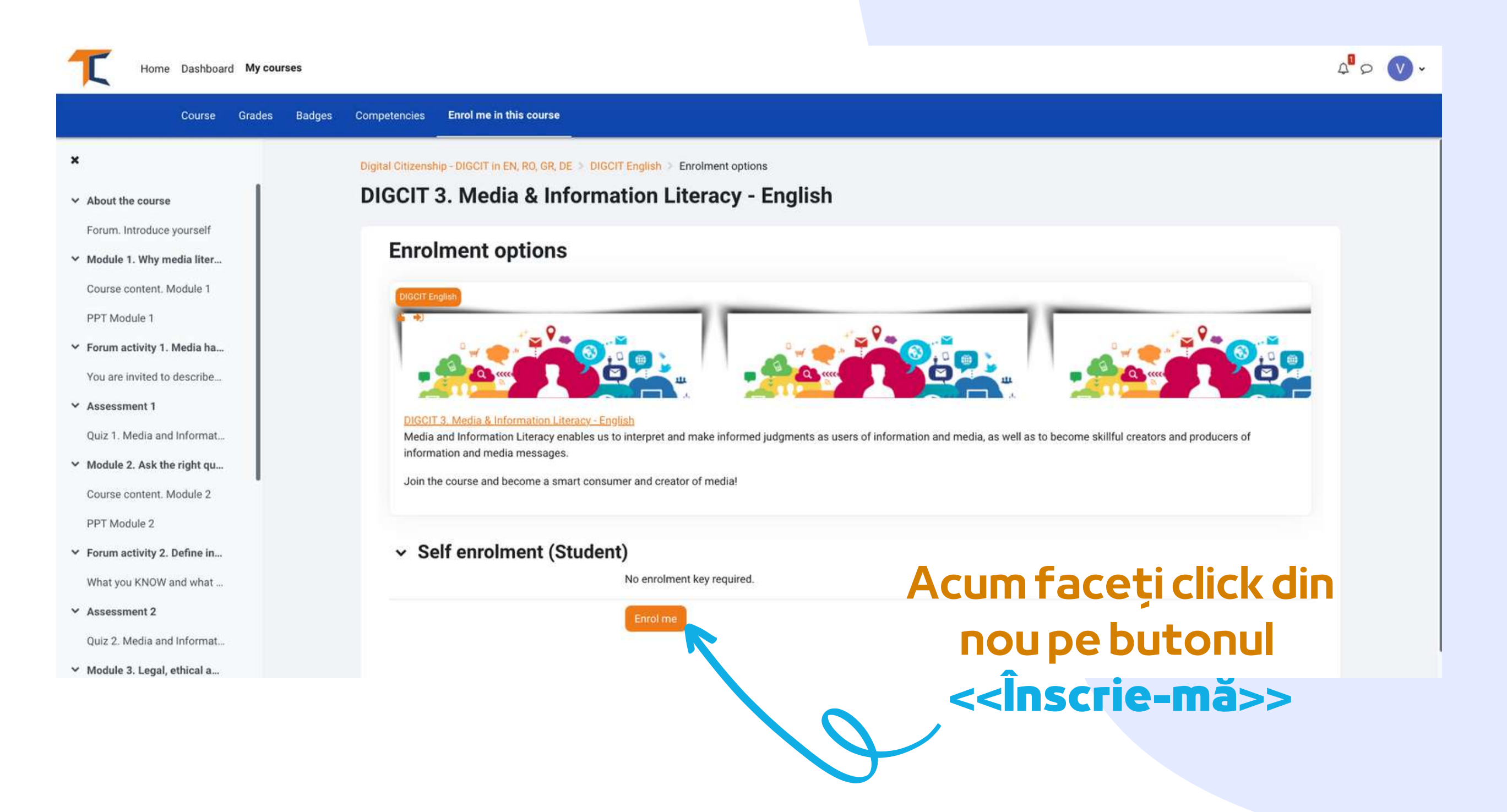

# **SECTIUNEA FORUM**

Acum, că sunteți înscris la curs, veți putea finaliza misiunile. Prima misiune este să vă prezentați prin intermediul Forumului.

Forumul este un instrument de colaborare care se dorește a fi un spațiu în care colegii pot discuta despre subiecte de interes. Sunteți invitat să vă prezentați prin intermediul forumului și să spuneți câteva cuvinte/impresii/așteptări de la curs

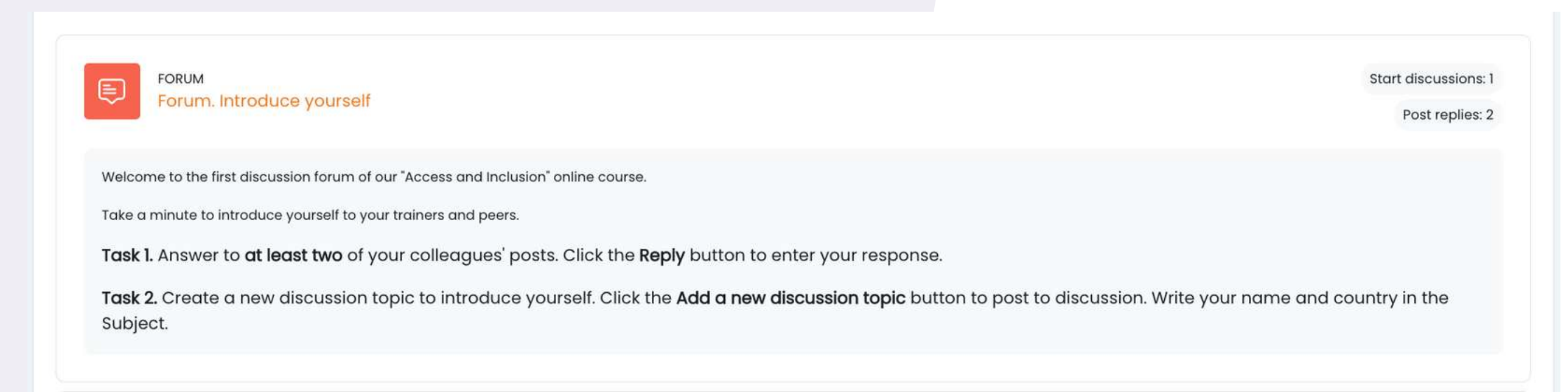

### Răspundeți prin intermediul forumului la doi dintre colegii de clasă.

În acest fel, veți înțelege ce știu ei despre subiectul cursului și, cu siguranță, veți găsi lucruri interesante. În plus, colegii de clasă vă vor răspunde pe forum. Bucurați-vă de conversație!

| Tour new disc | ussion topic                                                                                                    |                                                                                                    |
|---------------|----------------------------------------------------------------------------------------------------|----------------------------------------------------------------------------------------------------|
| Subject       | 0                                                                                                    |                                                                                                    |
| Message       |                                                                                                    |                                                                                                    |
|               | ☑ Discussion subscription ③                                                                                                    |                                                                                                    |
| Attachment    |                                                                                                    | faximum file size: 500 KB, maximum number of files: 9 - drag and drop not supported ⑦                                                                                                    |
| Attachment    | ⑦                                                                                                    | taximum file size: 500 KB, maximum number of files: 9 - drag and drop not supported?<br>Scrieți Subiectul<br>discuției și Mesaju<br>acestuia.                                                                                       |
| Attachment    | Image: Second second second | taximum file size: 500 KB, maximum number of files: 9 - drag and drop not supported?<br>Scrieți Subiectul<br>discuției și Mesajul<br>acestuia.<br>După aceea, apăsati p                                                             |
| Attachment    | No selection                                                                                                    | taximum file size: 500 KB, maximum number of files: 9 - drag and drop not supported ()<br>Scrieți Subiectul<br>discuției și Mesaju<br>acestuia.<br>După aceea, apăsați p<br>butonul < <trimite<br>interventia în forum</trimite<br> |

După ce ați terminat de completat formularul, veți primi o confirmare pentru postare. Aceasta va permite altor cursanți să interacționeze în subiectul pe care l-ați creat.

| Ð   | Forum. Introduce you                        | urself         |                                                  |                               |                                     |         |   |
|-----|---------------------------------------------|----------------|--------------------------------------------------|-------------------------------|-------------------------------------|---------|---|
| Di  | ital Citizenship - DIGCIT in EN, RO, GR, DE | DIGCIT English | DIGCIT 3. Media & Information Literacy - English | Forum. Introduce yourself     |                                     |         |   |
|     |                                             |                |                                                  |                               |                                     |         |   |
| 0   | earch forums                                |                |                                                  |                               |                                     |         |   |
| Ade | discussion tonic                            |                |                                                  |                               |                                     |         |   |
| Mut | discussion topic                            |                |                                                  |                               |                                     |         |   |
|     | Discussion                                  |                |                                                  | Started by                    | Last post 1                         | Replies | 6 |
|     | <u>Greetings from Romania</u>               |                |                                                  | Stefan Bugu<br>18 Nov 2021    | Stefan Bugu<br>18 Nov 2021          | 0       | ı |
| 合   | Hello from Cyprus!!!                        |                |                                                  | Sakis Marantos<br>18 Nov 2021 | Stefan Bugu<br><u>18 Nov 2021</u>   | 2       | ı |
| 合   | The Greek Team                              |                |                                                  | Xenofon Chala<br>18 Nov 2021  | System Admini<br>18 Nov 2021        | 1       | 1 |
| 습   | Ovidiu from Romania                         |                |                                                  | System Admini<br>18 Nov 2021  | System Admini<br>18 Nov 2021        | 0       | I |
| ☆   | Greetings from Germany                      |                |                                                  | Sebastian Wes<br>18 Nov 2021  | Xenofon Chala<br>18 Nov 2021        | 3       | 1 |
| 合   | Greetings from Cyprus                       |                |                                                  | Nikos Georgou<br>18 Nov 2021  | Madalina Cojo<br><u>18 Nov 2021</u> | 1       | 1 |
|     | Hello from Romania!                         |                |                                                  | eva acomi<br>6 Nov 2021       | Sakis Marantos<br>18 Nov 2021       | 4       | ı |

# Pentru a intra în discuțiile propuse de alții, trebuie doar să dați click pe *Titlul subiectului*

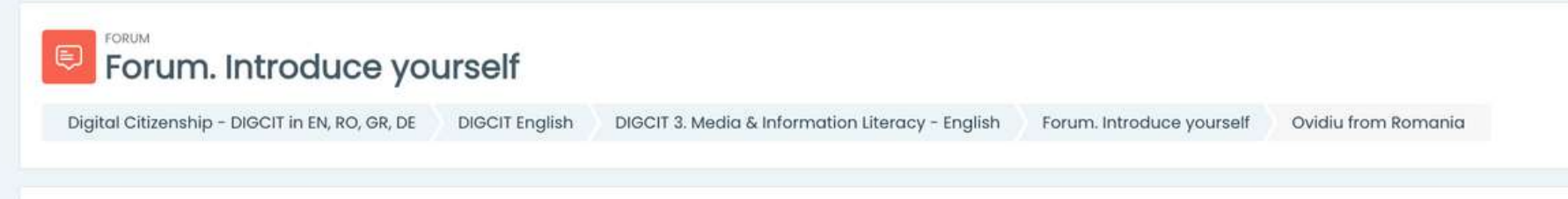

| vidiu from Romania                                                                           |                                             |                                                                                   |
|----------------------------------------------------------------------------------------------|---------------------------------------------|-----------------------------------------------------------------------------------|
| Greetings from Germany                                                                       |                                             | The Greek Team 🕨                                                                  |
| isplay replies in nested form 🔹                                                              |                                             | Settings ~                                                                        |
| Ovidiu from Romania<br>by <u>System Administrator</u> - Thursday, 18 November 2021, 12:05 PM |                                             |                                                                                   |
| Hi everyone,                                                                                 |                                             |                                                                                   |
| I am Ovidiu from Romania. I am a digital trainer and I contributed to                        | o designing this course. I hope that you fi | I find it interesting and useful at the same time.                                |
| It is very nice meeting everyone!                                                            |                                             |                                                                                   |
| Wishing you success with this course,                                                        |                                             |                                                                                   |
| Ovidiu                                                                                       |                                             |                                                                                   |
|                                                                                              |                                             | tranalink Reply                                                                   |
|                                                                                              | Your reply                                  |                                                                                   |
|                                                                                              | Subject                                     | 0 Re: Ovidiu from Romania                                                         |
|                                                                                              | Message                                     |                                                                                   |
|                                                                                              |                                             |                                                                                   |
|                                                                                              |                                             |                                                                                   |
|                                                                                              |                                             |                                                                                   |
|                                                                                              |                                             |                                                                                   |
|                                                                                              |                                             |                                                                                   |
|                                                                                              |                                             |                                                                                   |
|                                                                                              |                                             | Discussion subscription 💿                                                         |
|                                                                                              | Attachment                                  | Maximum nie size; suu ke, maximum number of nies. 9 - drog and arop not supported |
|                                                                                              |                                             | Ellos                                                                             |
|                                                                                              |                                             |                                                                                   |
|                                                                                              |                                             |                                                                                   |
|                                                                                              | Tags                                        |                                                                                   |
|                                                                                              | Tags                                        | No selection                                                                      |
|                                                                                              |                                             | Enter tags_                                                                       |
|                                                                                              |                                             | Post to forum Cancel                                                              |
|                                                                                              |                                             |                                                                                   |

După ce ați ales un subiect, răspundeți în cadrul discuției dând click pe butonul <<**Răspunde**>> . Va apărea o casetă în care veți putea scrie mesajul. După ce ați terminat, faceți click pe <<**Trimite intervenția în forum**>>

# PARCURGEREA MODULELOR DE CURS

### Acum că v-ați logat, v-ați înscris și ați parcurs forumul, puteți trece la modulul teoretic!

Procesul de învățare include elemente de joc care constau într-un flux de lecții, animații, sarcini de îndeplinit, acordarea de insigne pentru sarcinile îndeplinite, colectarea tuturor insignelor de către participanți și obținerea unui certificat de absolvire a cursului.

| Home Dashboard My cours                                                                                   | ses                                                                                                    |              | 4 <sup>0</sup> 2 🔍 - |
|----------------------------------------------------------------------------------------------------|----------------------------------------------------------------------------------------------------|--------------|----------------------|
| Course Grades                                                                                             | Badges Competencies Enrol me in this course                                                                                                    |              |                      |
| × About the course                                                                                        | Digital Citizenship - DIGCIT in EN, RO, GR, DE > DIGCIT English<br>DIGCIT 3. Media & Information Literacy - English                                                            |              |                      |
| Forum. Introduce yourself <ul> <li>Module 1. Why media liter</li> <li>Course content. Module 1</li> </ul> | About the course The importance of being a media and information literate person is crucial nowadays, in a 21st century which challenges us with rapid growth of technologies. | Collapse all |                      |
| PPT Module 1  Forum activity 1. Media ha  You are invited to describe  Assessment 1                       | C Media and Information Literacy Intro                                                                                                    |              |                      |

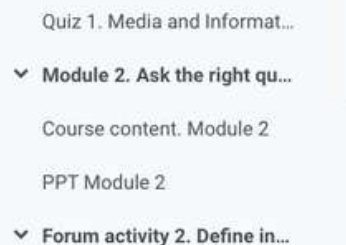

- What you KNOW and what ...
- Assessment 2
   Quiz 2. Media and Informat.
- Module 3. Legal, ethical a...
   Course content. Module 3
   PPT Module 3
- ✓ Forum activity 3. Identify i...

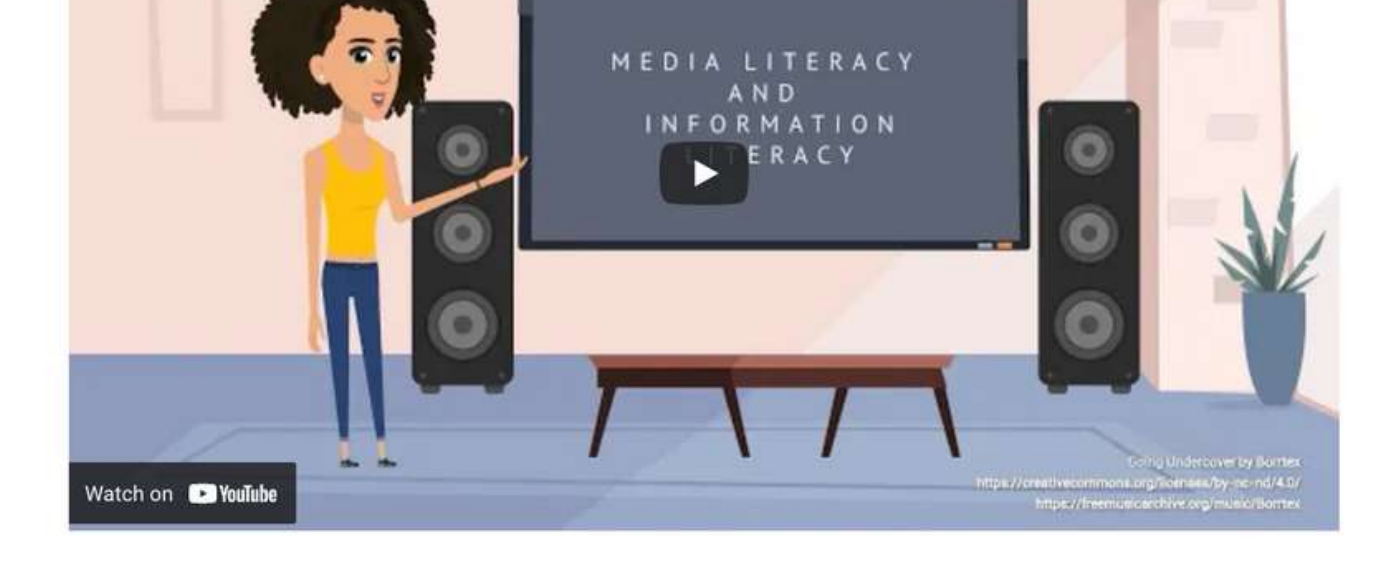

This course consists of 5 modules. We invite you to introduce yourself, go through the course materials at your own pace and take the assessments at your convenience. After completing all the steps, you can download your course completion certificate.

?

Partea teoretică a cursului este prezentată sub formă de carte electronică. Puteți naviga prin ea și vă puteți opri la secțiunile pe care le considerați de interes. Numărul de capitole depinde de module și de curs, dar nu sunt prea multe informații care să vă încarce deoarece cursurile sunt organizate în așa fel încât să acumulați mai bine informațiile. De aceea, tema principală - Cetățenia digitală, fiind una amplă,

este împărțită în mai multe cursuri.

### Cele zece cursuri la care vă puteți înscrie sunt

Acces și incluziune Învățare și creativitate Alfabetizare media și informațională Etică și empatie Sănătate și bunăstare Prezență online și comunicare Participare activă Drepturi și responsabilități Confidențialitate și securitate Conștientizarea consumatorilor

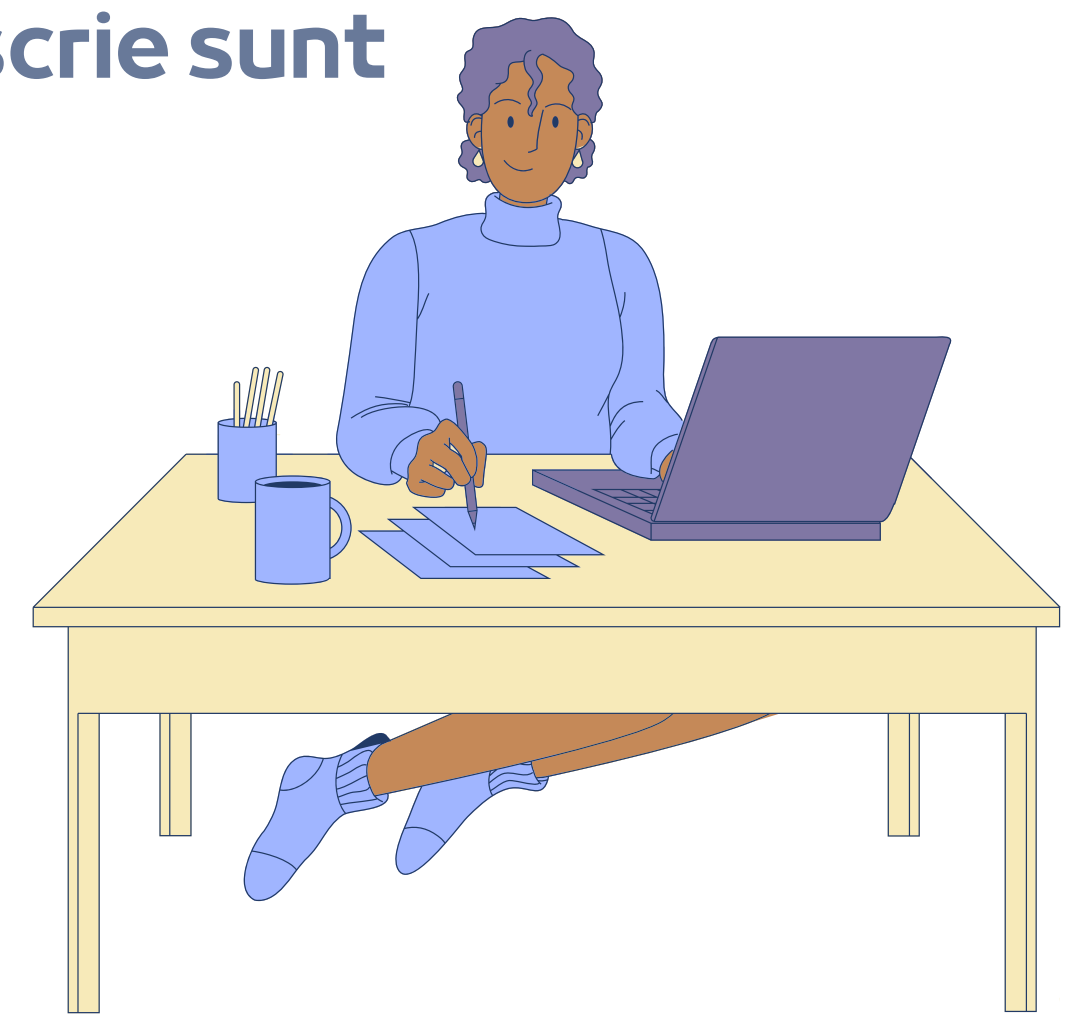

Dacă sunteți mai vizual, aveți opțiunea de a citi prezentarea Power Point. Veți găsi prezentări pentru fiecare modul. Bucurați-vă de curs!

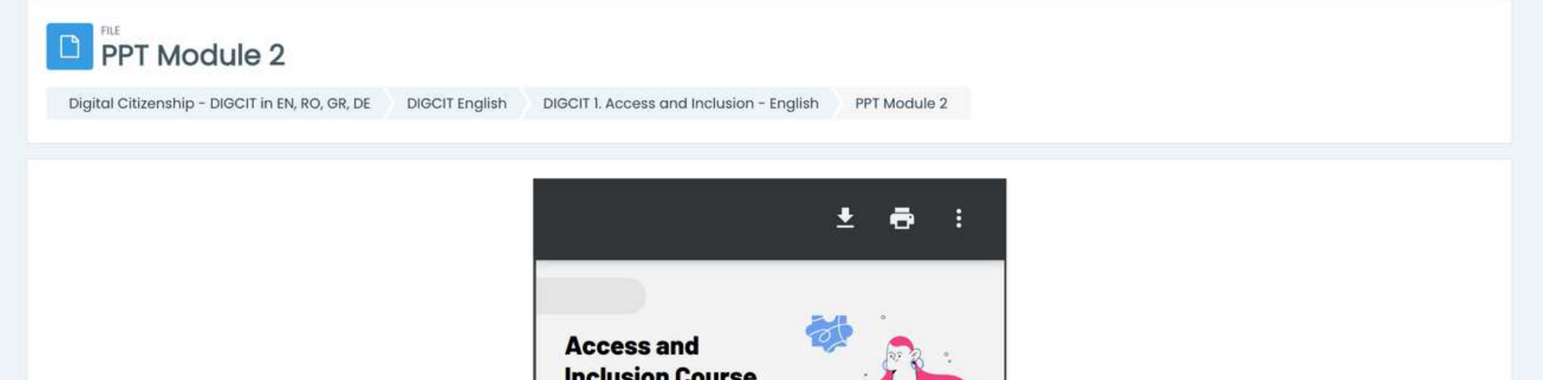

| 1                                                                       |                                                   | A CAP                                       |
|-------------------------------------------------------------------------|---------------------------------------------------|---------------------------------------------|
| Атеам 4                                                                 |                                                   | Conceptor for the Conceptor Programmers     |
| Course Outline                                                          |                                                   |                                             |
| Module 01<br>Introduction to the<br>concepts of Access and<br>Inclusion | Module 02<br>Are we all<br>prejudiced?            | Module 03<br>Democracy and<br>the Digital   |
| Modu<br>Trolls ar<br>creatures                                          | ie 04 Mod<br>of other and<br>of the net and<br>ch | ule 05<br>e an Access<br>nolusion<br>ampion |
| №                                                                       |                                                   | O Participation (C. 9                       |

# Dacă preferați o prezentare video/audio, vă invităm să vizionați prezentarea noastră video aici: <u>https://trainingclub.eu/digcit/</u>

# REZOLVAREA TESTELOR

Fiecare lecție este urmată de un test. Testul vă va oferi posibilitatea de a vă testa nivelul de cunoștințe. Există 10 întrebări cu alegere multiplă, cu trei răspunsuri posibile. Doar unul singur este corect. Citiți cu atenție și rezolvați testul. Vă dorim succes!

Pentru a începe testul dați click pe <<**Încearcă testul**>>

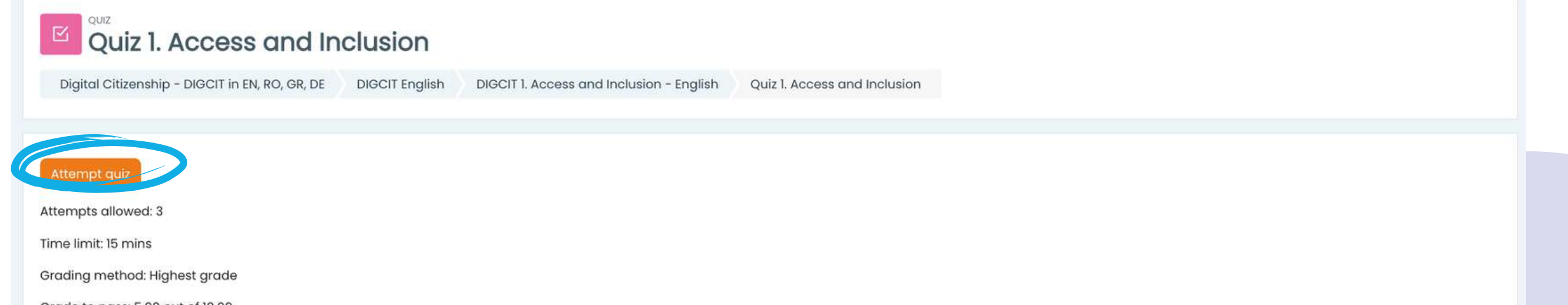

Grade to pass: 5.00 out of 10.00

Previous activity

You are invited to describe/ write down what you already know about the topic "Access & Inclusion""

Aveți la dispoziție 15 minute pentru a răspunde la toate întrebările. Testele sunt concepute sub forma unui test grilă cu alegere multiplă.

Jump to ...

Dați click pe <<**Începe încercarea**>> și testați-vă cunoștințele

### Start attempt

\$

×

Next activity

Module 2. Are we all Prejudiced?

### Time limit

Your attempt will have a time limit of 15 mins. When you start, the timer will begin to count down and cannot be paused. You must finish your attempt before it expires. Are you sure you wish to start now?

Start attempt Cancel

Dacă răspundeți corect în proporție de peste 50%, atunci veți atinge punctajul de trecere și veți primi o insignă. Dacă nu ați atins punctajul de trecere, rămâneți calm, mai sunt câteva încercări. Citiți în ritmul propriu!

| QUIZ                          |                                            |                                                                           |                   |  |
|-------------------------------|--------------------------------------------|---------------------------------------------------------------------------|-------------------|--|
| Quiz 1. Access an             | GR, DE DIGCIT English DIGCIT 1. Access and | Inclusion - English Quiz 1. Access and Inclusion Summary                  | of attempt        |  |
| 3ack<br>Juiz 1. Access and In | nclusion                                   |                                                                           | Quiz navigation   |  |
| Question                      | Status                                     |                                                                           |                   |  |
|                               | Answer saved                               | Confirmation ×                                                            |                   |  |
|                               | Answer saved                               |                                                                           |                   |  |
|                               | Answer saved                               | Once you submit, you will no longer<br>be able to change your answers for |                   |  |
| ł                             | Answer saved                               | Submit all and finish Cancel                                              |                   |  |
|                               | Return to atte                             | empt                                                                      |                   |  |
|                               | This attempt must be submitted by We       | ednesday, 6 July 122, 1.16 AM.                                            | Time left 0:12:18 |  |
|                               | Submit all and                             | Ifinish                                                                   |                   |  |

### După ce ați terminat, selectați <**Trimiteți totul și terminați>>**. Apoi, răspunsurile vor fi corectate și veți putea vedea unde ați greșit.

| gital Citizenship | o - DIGCIT in EN, RO, GR, DE  | DIGCIT English | DIGCIT 3. Media & Information Literacy - English | Quiz 1. Media and Information Literacy |                 |
|-------------------|-------------------------------|----------------|--------------------------------------------------|----------------------------------------|-----------------|
| Started on        | Thursday, 7 July 2022, 12:04  | PM             |                                                  |                                        | Quiz navigation |
| State             | Finished                      |                |                                                  |                                        | 1234            |
|                   | Thursday, 7, July 2000, 10:00 | PM             |                                                  |                                        |                 |
| completed on      | Inursaay, / July 2022, 12:06  |                |                                                  |                                        |                 |

În funcție de nota pe care o obțineți, veți primi o insignă. Apoi puteți continua cursul cu următoarea activitate.

Puteți relua testul dacă nu sunteți mulțumit de scorul obținut sau dacă doriți să vă testați din nou cunoștințele, chiar și după ce ați obținut certificatul. Pentru a face acest lucru, selectați pur și simplu <**Reîncercați testul**>

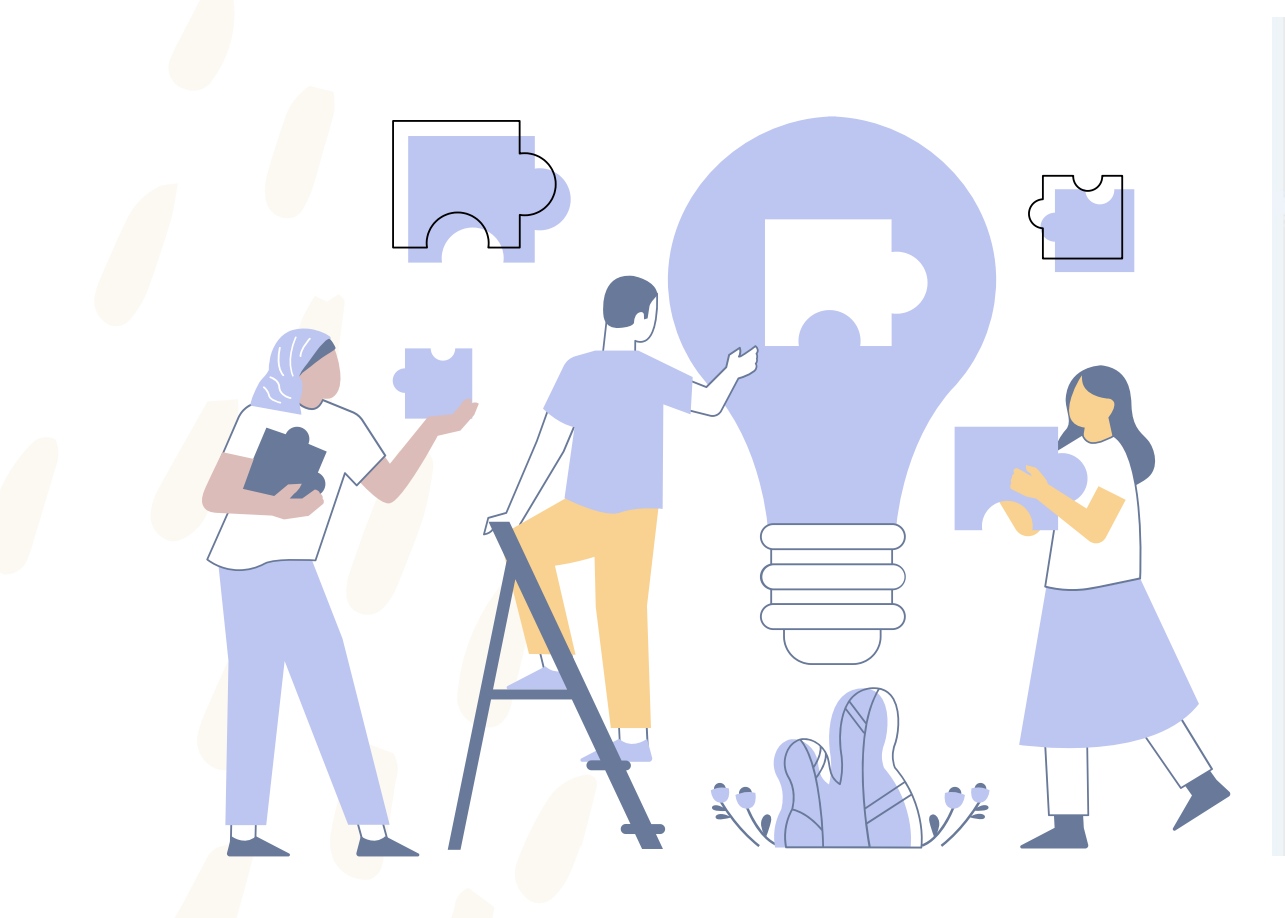

|                         |                          | ottopopto   |                                          |                              |
|-------------------------|--------------------------|-------------|------------------------------------------|------------------------------|
| Frading method: Highes  |                          |             |                                          |                              |
| ime limit: 15 mins      |                          |             |                                          |                              |
| ttempts allowed: 3      |                          |             |                                          |                              |
| Re-attempt quiz         | 4                        |             |                                          |                              |
| Digital Citizenship - E | DIGCIT in EN, PO, GR, DE | DIGCIT F IN | DIGCIT 1. Access and Inclusion - English | Quiz 1. Access and Inclusion |

Highest grade: 7.50 / 10.00.

# **COLECTAREA INSIGNELOR**

Insignele marchează finalizarea cu succes a fiecărui modul. Rezolvarea testului cu un scor de trecere vă oferă o nouă insignă. Vă dorim mult succes în colectarea tuturor celor 5 insigne!

1.DIGCIT INIȚIATOR ALBASTRU 2.DIGCIT EXPLORATOR VERDE 3.DIGCIT CERCETATOR BRONZ 4.DIGCIT EXPERT ARGINT 5.DIGCIT MAESTRU AUR

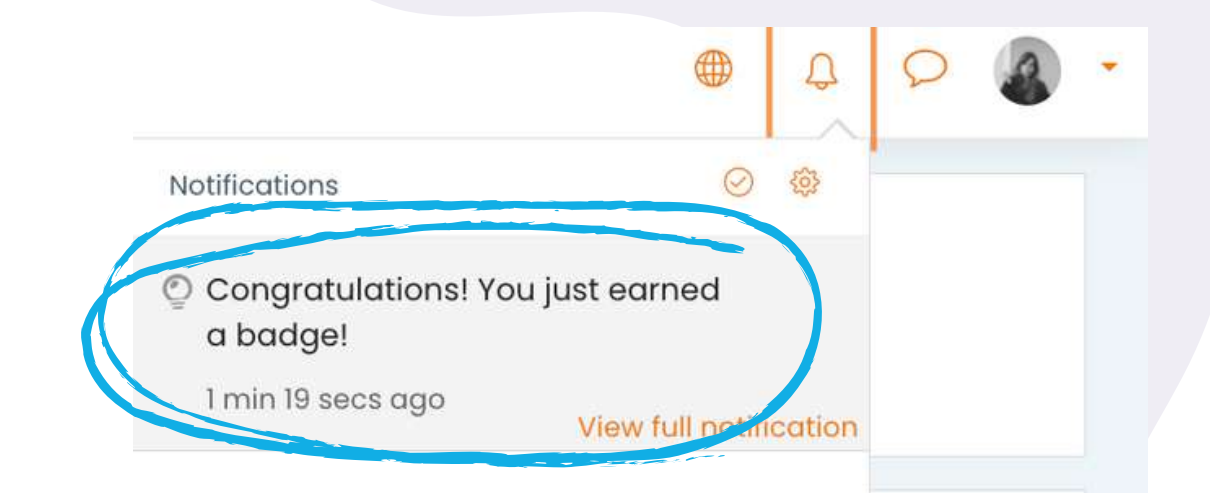

Veți primi o notificare în colțul din dreapta sus după fiecare test finalizat cu succes și, accesând-o, veți ajunge la secțiunea de insigne actualizată cu noile realizări.

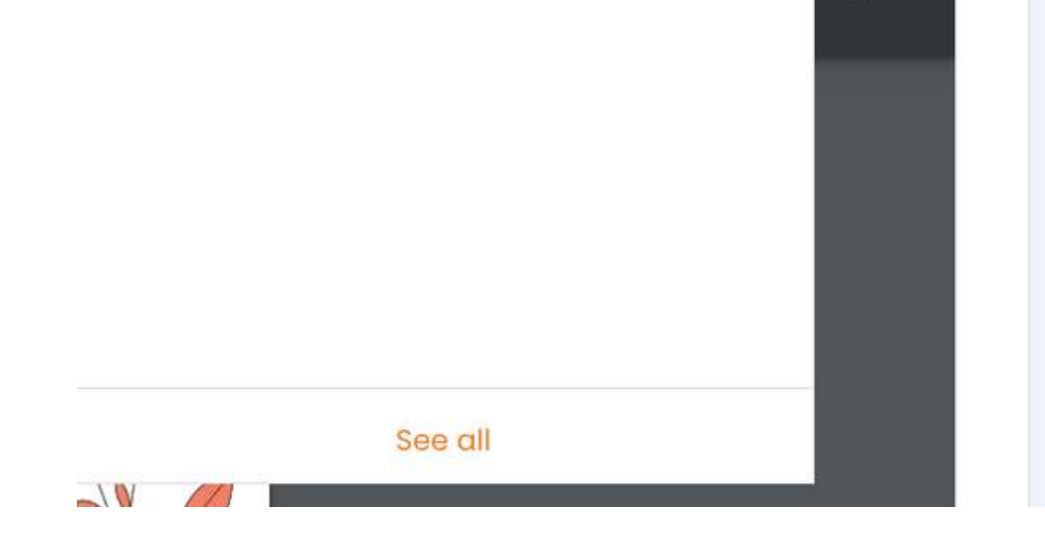

| DIGCIT 3. Media & Information Literacy - English<br>Digital Citizenship - DIGCIT in EN, RO, GR, DE DIGCIT English                                                                                                    |                              |                   |                                                                                                    |                  |  |  |
|----------------------------------------------------------------------------------------------------|------------------------------|-------------------|----------------------------------------------------------------------------------------------------|------------------|--|--|
| Badges                                                                                                    |                              |                   |                                                                                                    |                  |  |  |
| Image                                                                                                    | Name 🐣                       | Description       | Criteria                                                                                                    | Issued to me 🔦 🚽 |  |  |
| Market Control of Control of Cont | DIGCIT MIL Silver Expert     | Silver Expert     | <ul> <li>The following activity has to be completed:</li> <li>"Quiz - Quiz 4. Media and Information Literacy"</li> </ul> |                  |  |  |
|                                                                                                    | DIGCIT MIL Green Explorer    | Green Explorer    | <ul> <li>The following activity has to be completed:</li> <li>"Quiz - Quiz 2. Media and Information Literacy"</li> </ul> |                  |  |  |
| A CARACTER STATE                                                                                                    | DIGCIT MIL Gold Master       | Gold Master       | <ul> <li>The following activity has to be completed:</li> <li>"Quiz - Quiz 5. Media and Information Literacy"</li> </ul> |                  |  |  |
|                                                                                                    | DIGCIT MIL Bronze Researcher | Bronze Researcher | <ul> <li>The following activity has to be completed:</li> <li>"Quiz - Quiz 3. Media and Information Literacy"</li> </ul> |                  |  |  |
|                                                                                                    | DIGCIT MIL Blue Initiator    | Blue Initiator    | <ul> <li>The following activity has to be completed:</li> <li>"Quiz - Quiz 1. Media and Information Literacy"</li> </ul> |                  |  |  |

Dobândiți mai multe cunoștințe și obțineți toate insignele!

# **OFERIREA FEEDBACK-ULUI**

Contribuțiile studenților sunt esențiale pentru îmbunătățirea cursurilor! Vă invităm să vă exprimați părerea despre curs.

Secțiunea Feedback este similară cu secțiunea Forum și vă oferă libertatea de a vă exprima opinia cu privire la funcționalitatea cursului, la eficiența acestuia sau la un subiect care v-a atras.

source: (Goodwill, 2020)

Analyze each part and then answer the following questions:

• Are there any funny or exciting things? Why is it entertainment?

- o How is the website educational? Does it use good evidence to support its claims?
- What is advertising?
- Do they want to persuade? Who created it? How do you know? Why do you think it is persuasive?

• Is there a main scope of the website? Which one?

To do: Start discussions: 1 To do: Post replies: 2

Task 1: Start a discussion to share your understanding about using CRAAP criteria to evaluate a webpage

Task 2: Reply twice to answer to at least two of your colleagues' posts.

### Folosiți butoanele <<**Adaugați subiectul de discuție**>> și <<**Trimite intervenția în forum**>> pentru a completa sondajul și câmpurile.

|                                                                                                    | ria to evaluate a webpage                                                                                     |                    |
|----------------------------------------------------------------------------------------------------|----------------------------------------------------------------------------------------------------|--------------------|
| Digital Citizenship - DIGCIT in EN, RO, GR, I                                                                                                    | DE DIGCIT English DIGCIT 3. Media & Information Literacy - English Using CRAAP criteria to evaluate a webpage |                    |
| Image: Search forums     Image: Add of the search forum allows each person to start on the search person to start on the search pe | discussion topic                                                                                              | Subscribe to forum |
| Subject<br>Message                                                                                                    |                                                                                                    |                    |
|                                                                                                    | Post to forum Cancil Advanced                                                                                 | 11                 |

# **DESCĂRCAREA CERTIFICATULUI**

Ați ajuns la finalul cursului. Felicitări pentru parcurgerea tuturor modulelor cursului online și pentru finalizarea cu succes a tuturor misiunilor! Acum puteți descărca certificatul gratuit de absolvire a cursului în doi pași simpli

În primul rând, selectați << Descărcați certificatul pentru (numele cursului DIGCIT)>>

### Course completion certificate

You have reached the end of the course.

Congratulations for going through all the online course modules!

The link "Download your certificate for the Media and Information Literacy course" will be available upon completing all the tasks listed below.

The link both load your certificate for the media and media below.

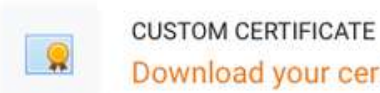

Download your certificate for the Media and Information Literacy course

lay, 7 July 2022, 3:46 PM

✓ Done: View

### De aici puteți descărca certificatul prin butonul << Vezi certificatul tău>>

Digital Citizenship - DIGCIT in EN, RO, GR, DE > DIGCIT English > DIGCIT 3. Media & Information Literacy - English > Download your certificate for the Media and Information Literacy course

Download your certificate for the Media and Information Literacy course

✓ Done: View

View certificate

Download your certificate for the Media and Information Literacy course

Vă mulțumim pentru participare și sperăm că atât ghidul, cât și cursul v-au fost de folos.

> Citiți mai multe despre acest proiect aici: <u>https://trainingclub.eu/digcit/</u>

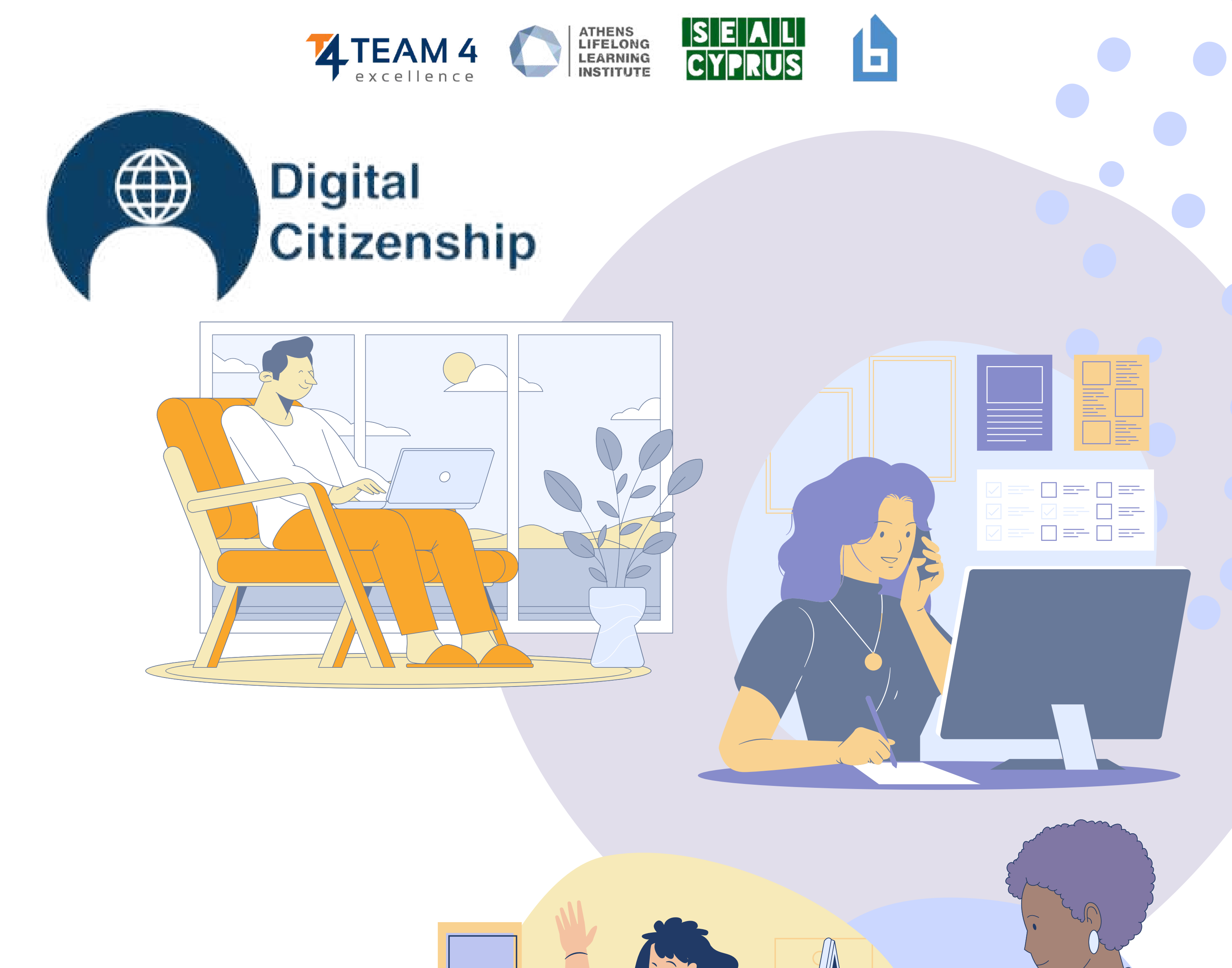

Co-funded by the Erasmus+ Programme of the European Union

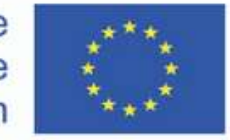

Mențiune. Acest material de învățare a primit finanțare din partea Comisiei Europene în cadrul Acordului de grant ERASMUS+ "Parteneriat strategic pentru dezvoltarea de resurse educaționale deschise pentru predarea cetățeniei digitale - DIGCIT".

Disclaimer. Sprijinul acordat de Comisia Europeană pentru realizarea acestei publicații nu constituie o aprobare a conținutului, care reflectă doar opiniile autorilor, iar Comisia nu poate fi considerată responsabilă pentru orice utilizare care ar putea fi dată informațiilor conținute în aceasta.

Drepturi de autor. CC BY. Această licență permite reutilizatorilor să distribuie, să remixeze, să adapteze și să construiască pe baza materialului în orice mediu sau format, atâta timp cât se atribuie creatorului. Licența permite utilizarea comercială. © 2020 – 2022 Consorțiu DIGCIT